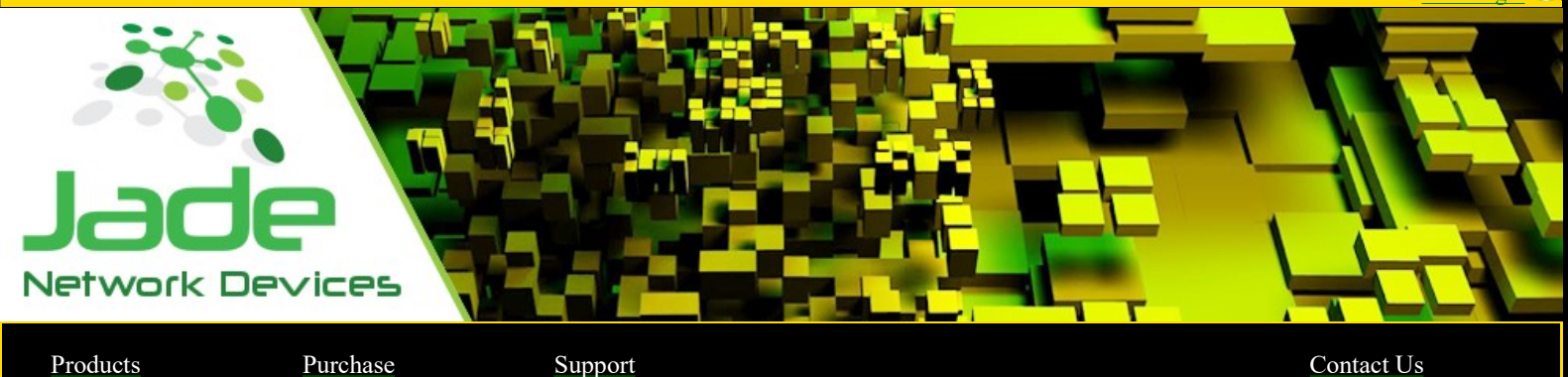

Products

Contact Us

# J-Bridge

Bridge + firewall

Defaults for Jade Networks products, IP: 10.0.100.1, Password : jade

#### or

Connect a monitor and a keyboard to the device and boot device in "Reset to defaults" mode and follow the instruction on screen.

### Installation process

place J-Bridge device between 2 switches like so. This is the most common way of installation.

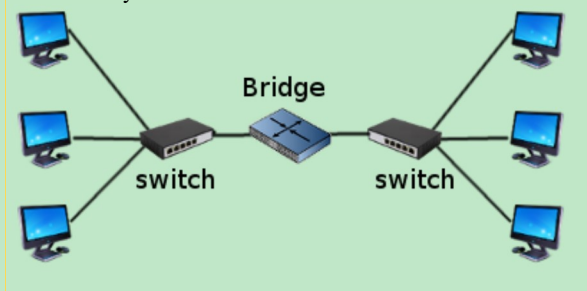

### Note : Change the default password as soon as possible.

Minimal requirement for all Jade's software. Windows 2k and up. Install J-Bridge.exe on your windows computer, follow on screen installation instructions.

#### Configs via J-Bridge.exe

Connect the your device, click menu/Tools/Change IP address.

### Changing the IP address

| cl | icl | k menu | /Bridge | Config/IP | ' config |
|----|-----|--------|---------|-----------|----------|
|    |     |        |         |           |          |

| × | Device : 🛛                  | 0.0.100.1  |                |
|---|-----------------------------|------------|----------------|
|   | J-Bridge IP<br>IP Address : | [          | / 24 💌         |
|   |                             | <u>0</u> k | <u>C</u> ancel |

| C <b>hanş</b><br>lick m | ging t               | he Pass    | word           | 4 |  |
|-------------------------|----------------------|------------|----------------|---|--|
| 💡 Ch                    | Passwd               | ons, onu   | 150 1 455 1 01 |   |  |
| R                       | New Pas<br>Confirm : | swd :      |                |   |  |
|                         |                      | <u>0</u> k | <u>C</u> ancel |   |  |
| \ddin                   | g fire               | wall ru    | ıles           |   |  |

Quick Start Guide

| 2 Add Firew | all Rules |     |               |      |            |        |
|-------------|-----------|-----|---------------|------|------------|--------|
| Command :   | Add       | • T | arget: FORWAR | RD _ | •          |        |
| Rule No :   |           |     |               |      |            |        |
|             |           |     |               |      |            |        |
| Protocol :  | -         | -   | TCP/IP:       | ▼ IP | ∨4 ▼       |        |
| Source IP   | -         |     | S Mask :      | -    | S Port:    | Y      |
| Destin. IP  |           |     | D Mask :      | •    | D Port     | T      |
| OutGoing    |           | *   | InComing      | -    | •          |        |
| Action :    | ACCEPT    | •   |               |      |            |        |
|             |           |     |               |      |            |        |
|             |           |     |               |      | <u>O</u> k | Cancel |

No worry, if entering a rule that will block you from having access to the device. J-Bridge needs a confirmation to accept the rule. If for any reason, new rule blocks access, J-Bridge will revert to the latest working configurations within a minute, giving you back access to the device.

### Products

Bandwidth controler(JTC) Bridge+Firewall Spam Filter Router+Nat(Gateway) Device On Demand Barbwire Firewall

# Support

By email Info Sales and Quotes Resellers Device On Demand

Technical assistance

# Contact Us

Jade Networks 253 5e Rue de la Pointe Shawinigan, Quebec Canada G9N-1E2 CDN / USA : 1 855 588 3360

World Wide Contacts

# Stay Tuned

Facebook Twitter

WLB, Wan Load Balancer(isp) SLB, Server Load Balancer(lan, wan) Pppoe Server Email Server

Investor Relations Department Investors Email Form

> Jade Networks© All rights reserved 2016